#### PROGRAMING THE SHARP XE-A101, XE-A102, XE-A106

READ THE EASY SET-UP GETTING STARTED INSTRUCTION SHEET FOR MORE DETAILS.

## INSERT ONE OF THE SUPPLIED MODE KEYS INTO THE MODE SWITCH AND TURN IT TO THE REG POSITION INSERT THE PLUG INTO AN AC OUTLET A BUZZER WILL SOUND THREE TIMES AND THE DISPLAY WILL SHOW "O.OO" WITH "L"

## IMPORTANT: THIS OPERATION MUST BE PERFORMED BEFORE YOU INSTALL BATTERIES.

#### NOW INSTALL BATTERIES AND PAPER AS PER INSTRUCTION SHEET.

1 TURN MODE SWITCH TO [Z/PMG] AND ENTER THE TIME IN 4 DIGITS ("hhmm" format) UISING THE 24 HOUR SYSTEM. PRESS THE [SBTL] KEY ONCE. (IE: for 7:00 am = 0700, for 2:00 pm 1400.

2 NOW ENTER THE DATE USING 6 DIGITS. (month-day-year) IE: November 10, 2013 = 111013, April 2, 2014 = 040214 PRESS THE [SBTL] KEY TWICE, which ends this part of the programing.

#### 3 SETTING UP THE PLU CODES

EXAMPLE OF NO PROFIT CODES PRESS 1 THEN THE [PLU] KEY THEN INPUT 50 AND \PRESS THE [DEPT 1] KEY ... THEN 2 SHOULD APEAR ON THE SCREEN INPUT 100 AND PRESS THE [DEPT1] KEY . . . THEN 3 SHOULD APPEAR ON THE SCREEN INPUT 150 AND PRESS THE [DEPT1] KEY . . . THEN 4 SHOULD APPEAR ON THE SCREEN INPUT 200 AND PRESS THE [DEPT1] KEY . . . THEN 5 SHOULD APPEAR ON THE SCREEN INPUT 250 AND PRESS THE [DEPT1] KEY . . . THEN 6 SHOULD APPEAR ON THE SCREEN INPUT 300 AND PRESS THE [DEPT1] KEY . . . THEN 7 SHOULD APPEAR ON THE SCREEN INPUT 400 AND PRESS THE [DEPT1] KEY . . . THEN 8 SHOULD APPEAR ON THE SCREEN INPUT 500 AND PRESS THE [DEPT1] KEY . . . THEN 9 SHOULD APPEAR ON THE SCREEN INPUT 600 AND PRESS THE [DEPT1] KEY . . . THEN10 SHOULD APPEAR ON THE SCREEN INPUT 700 AND PRESS THE [DEPT1] KEY ... THEN 11 SHOULD APPEAR ON THE SCREEN INPUT 800 AND PRESS THE [DEPT1] KEY ... THEN 12 SHOULD APPEAR ON THE SCREEN INPUT 900 AND PRESS THE [DEPT1] KEY . . . THEN 13 SHOULD APPEAR ON THE SCREEN INPUT 1000 AND PRESS THE [DEPT1] KEY . . . THEN 14 WILL APPEAR ON THE SCREEN INPUT 1250 AND PRESS THE [DEPT1] KEY . . . THEN 15 WILL APPEAR ON THE SCREEN INPUT 1500 AND PRESS THE [DEPT1] KEY ... THEN 16 WILL APPEAR ON THE SCREEN INPUT 25 AND PRESS THE [DEPT1] KEY . . . THEN 17 WILL APPEAR ON THE SCREEN NOW PRESS [SBTL] TO END PROGRAMING

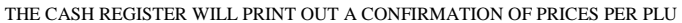

### **USING THE MACHINE**

# WHEN RINGING UP AN ITEM ENTER THE PRICE CODE AND PRESS THE PLU KEY (PLU = PRICE LOOK UP)

(IE: To Ring up a PC 03 item you would press the [3] key and the [PLU] key)

When you have finishing ringing up all of the items for one customer press the [SBTL] key to find out how much they owe. Now enter the amount of money given to your and press the

Blue [CA/AT/NS] key to print out a receipt and find out how much change to give to your customer.

At the end of the day turn the mode key to X and press the large Blue [CA/AT/NX] key to find out how much you have sold so far.